## Navigating through University of New Mexico Scholarship Application:

## A Guide for Applicants

The purpose of this guide is to walk you through the process of applying for Freshman scholarships using our scholarship application platform.

1. Access the scholarship application page by clicking <u>HERE</u>.

| app.awardspring.com                                                                                                    |                                                                                                    |  |
|----------------------------------------------------------------------------------------------------|----------------------------------------------------------------------------------------------------|--|
|                                                                                                    |                                                                                                    |  |
| There are many opportunities for<br>new students — over 1 million<br>dollars in scholarships are<br>awarded each year. |                                                                                                    |  |
|                                                                                                    | app.awardspring.com    Figure are many opportunities for new students — over 1 million dollars in scholarships are awarded each year.    Sign In   Email   Password   Email   Image: Derive password   Sign In   Don't have an account? |  |

2. Register for an account: You do not have an account. You will be directed to a registration page. Enter all the required information, click the agreement box, and click the Create Account Button.

| Ň                   | SCHOLARSHIP                      |
|---------------------|----------------------------------|
| Register            | Already have an account? Sign in |
| Email               |                                  |
| Phone               |                                  |
| == +1 • 201-555-012 | 13                               |
|                     |                                  |
| Last Name           |                                  |
| Password            |                                  |
| Confirm Password    |                                  |
|                     |                                  |
| Create Account      |                                  |

3. After successfully creating your account, you will see a Privacy and Use Policy – view policies, agree to the terms, and then accept agreement to get started.

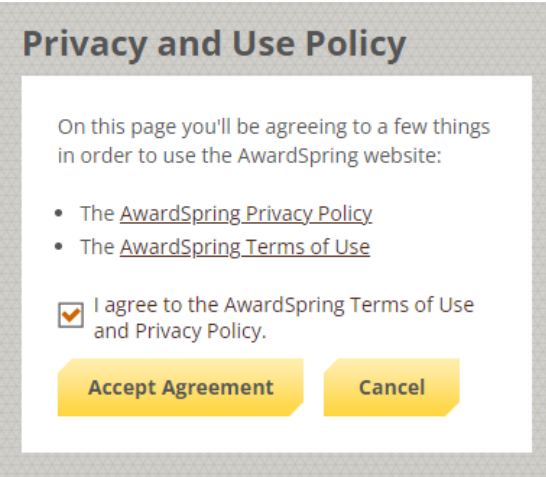

4. After login/registration, you will be directed to your Dashboard. Important information about your application status and additional instructions will be displayed for you here.

**TAB Scholarships** will show you a list of all scholarships that are being offered and deadlines.

| 🔡 Dashboard  | Lobo!                                                                                                    |                                |
|--------------|----------------------------------------------------------------------------------------------------|--------------------------------|
| Scholarships | Complete Application                                                                                             | You have 1 item(s) to complete |
| Pplication   | Fill out your application to unlock opportunities.                                                               |                                |
|              | Once you finish the application, we<br>will automatically match you to all<br>opportunities you're eligible for. | Complete                       |
|              | Progress: 0%                                                                                                    |                                |

5. Ready, Set, Apply!

Click the Apply button to begin filling out your application. Completing all tabs of your application will enable the **Submit Application** button for application submission.

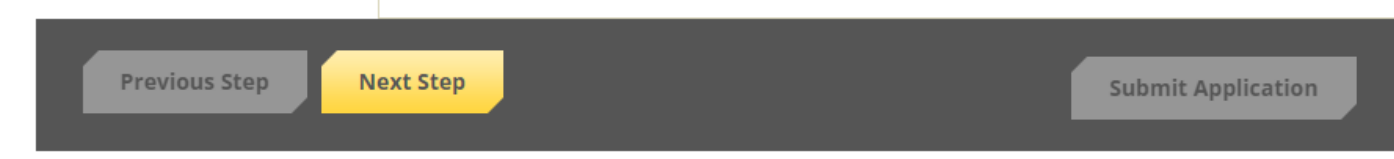

You will be directed back to your Dashboard where you will see any Follow-up questions.

| Application submitted Stay tuned for updates! | You have 1 item(s) to complete                                                                               |  |
|-----------------------------------------------|----------------------------------------------------------------------------------------------------|--|
|                                               | Follow-up Regents Scholarship You are eligible to apply but have some work to complete by 12/1/2023 Complete |  |

- 6. After completing the follow-up items, you are all set!
- 7. Monitor your email account after Jan. 1<sup>st</sup> for scholarship award offer.

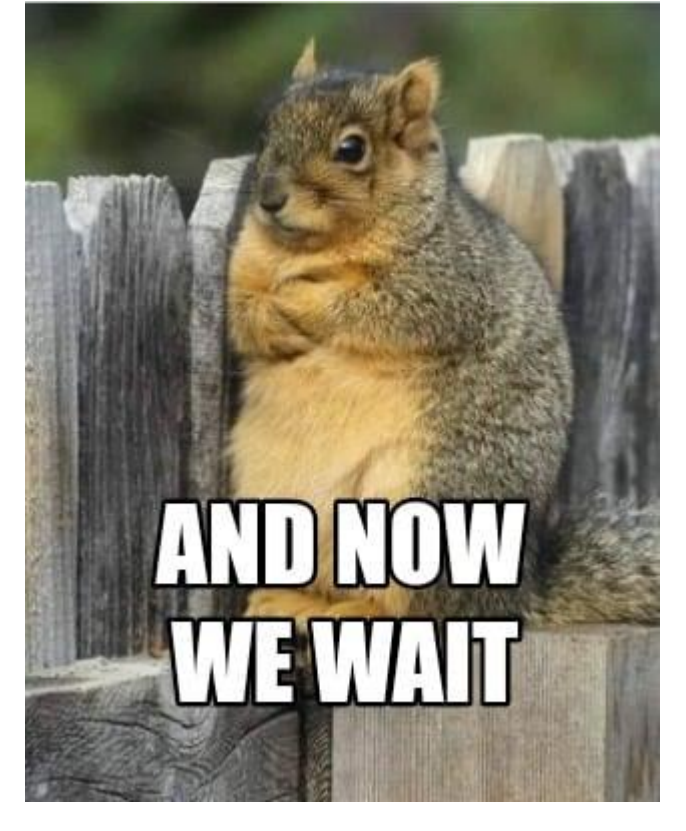